# Offerta Formativa in apprendistato ai sensi degli art. 43 e 45 D.Lgs 81/2015 - a.f. 2021/2022

Il bando è atto a sostenere l'accompagnamento al lavoro e la formazione di giovani, dai 15 ai 25 anni oppure tra i 18 e 29 anni assunti con un contratto di apprendistato di primo livello o di terzo livello per il conseguimento di un titolo ITS.

### Link Avviso del Bando:

https://www.bandi.regione.lombardia.it/procedimenti/new/api/bandi/bando/allegato/download/8a5b26ac7b7a545c017b7deda64a4dfc

Codice del Procedimento: RLW12021020322

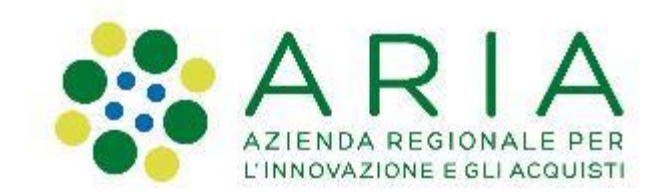

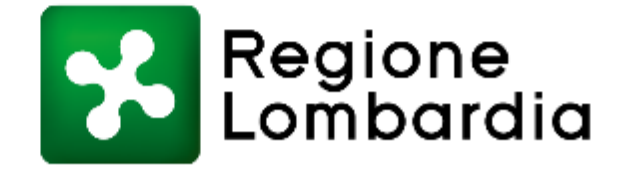

### Sistemi informativi coinvolti

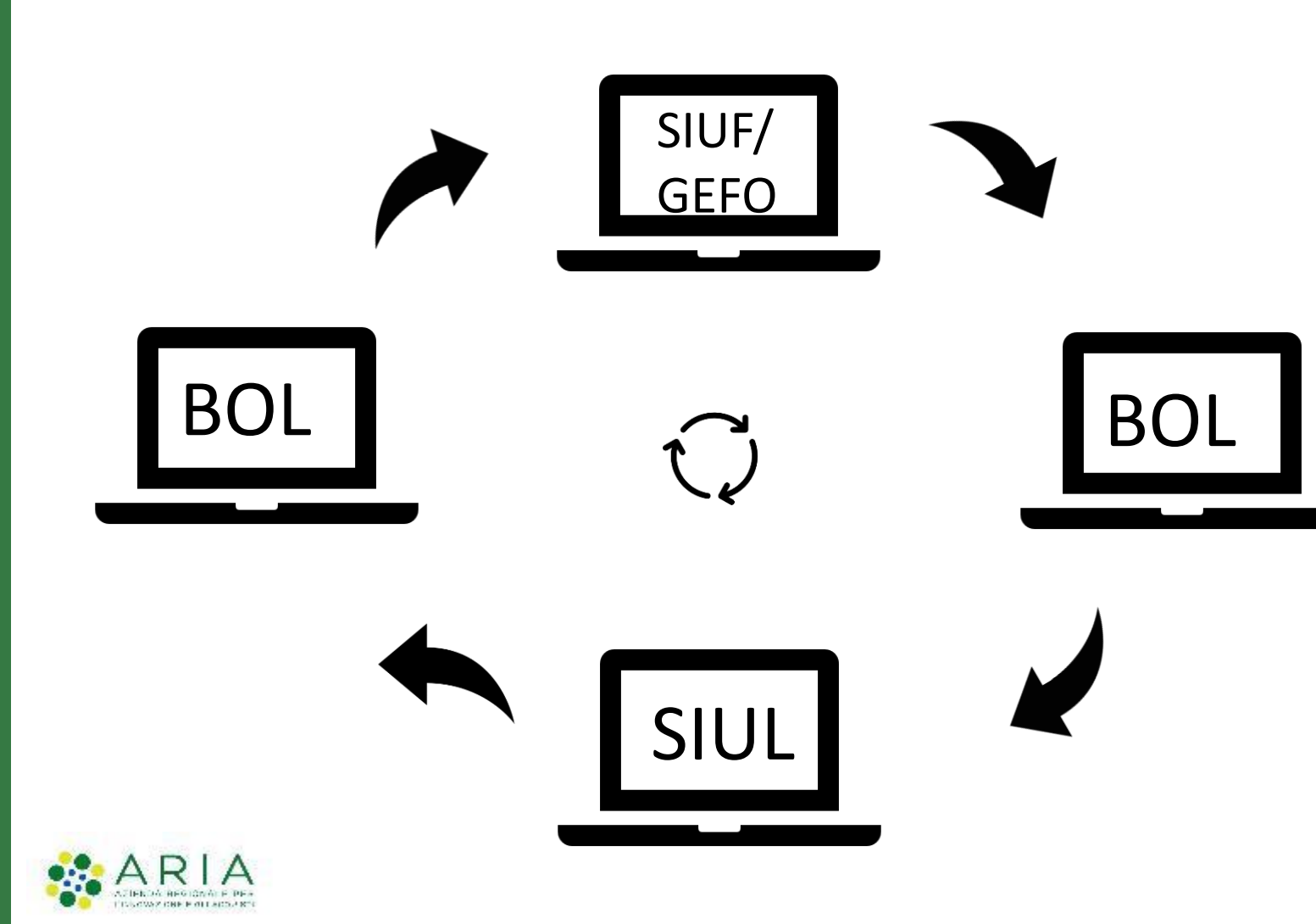

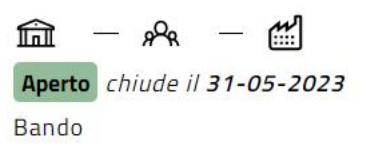

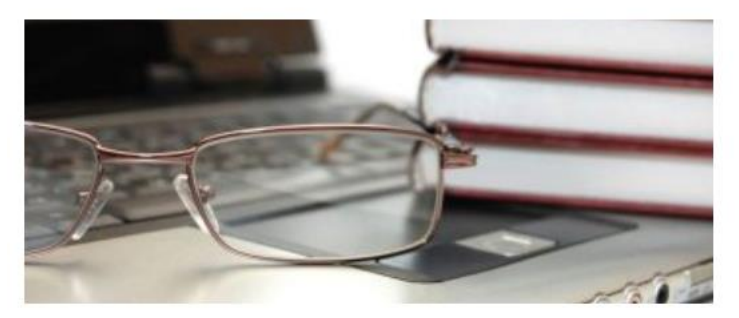

Offerta formativa in apprendistato ai sensi degli art. 43 e 45 D.Lgs 81/...

Codice: RLW12021020322

Avviso pubblico per la realizzazione di un'offerta formativa in apprendistato finalizzata all'acquisizione di un titolo di studio - ai sensi dell'a... ①

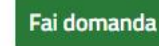

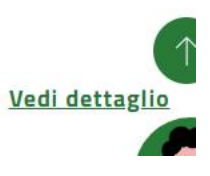

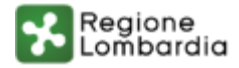

Trasmissione dell'Atto di Adesione/Dote tramite:

Ia piattaforma informatica Bandi Online di Regione Lombardia per la presentazione on-line di richieste di contributo e di finanziamento a valere sui fondi promossi da Regione Lombardia e dall'Unione Europea. <u>www.bandi.regione.lombardia.it</u>

Creazione del Percorso tramite:

- il sistema informativo SIUF, con riferimento ai corsi di Qualifica e Diploma professionale; <u>https://siuf.servizirl.it</u>
- il sistema informativo Gefo, con riferimento ai corsi IFTS, al Diploma di istruzione secondaria superiore, al corso annuale integrativo finalizzato all'accesso all'esame di Stato e al Diploma di Istruzione Tecnica Superiore. <u>https://gefo.servizirl.it</u>

Recupero delle informazioni della Cob, in Bol, tramite:

il sistema informativo SIUL, che gestisce le informazioni relative ai rapporti di lavoro avviati/da avviare.
 <u>https://siul.servizirl.it</u>

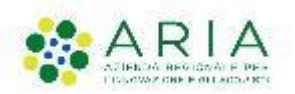

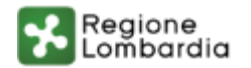

### Finalità del Bando

- L'Avviso è finalizzato a promuovere l'assunzione con:
- a) contratto di apprendistato di primo livello, per l'acquisizione dei seguenti titoli:
- Qualifica professionale
- Diploma professionale
- Diploma di istruzione secondaria superiore
- Certificato di specializzazione tecnica superiore (IFTS)
- Frequenza del corso annuale integrativo per l'accesso all'esame di Stato

b) un contratto di apprendistato di terzo livello, per l'acquisizione di un titolo terziario di alta formazione tecnica:

• Diploma di Istruzione Tecnica Superiore (ITS)

### Soggetti Beneficiari

- Istituzioni Formative accreditate alla sezione A dell'Albo regionale, ai sensi dell'articolo 25 della l.r. 19/2007 e s.m.i;
- Istituzioni Scolastiche di istruzione secondaria di II grado aventi sede nel territorio regionale;
- Centri Provinciali per l'Istruzione degli Adulti (CPIA);
- Fondazioni ITS costituite ai sensi del Decreto del Presidente del Consiglio dei Ministri del 25 gennaio 2008 con sede in Lombardia;
- Associazioni Temporanee di Scopo (ATS), che raggruppano:
  - Istituti scolastici del secondo ciclo di istruzione aventi sede nel territorio regionale;
  - Istituzioni formative accreditate e iscritte nella sezione "A" dell'Albo Regionale;
  - Università o dipartimenti universitari aventi sede nel territorio regionale;

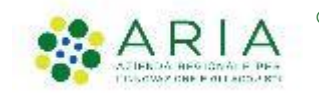

Imprese o associazioni di imprese aventi sede in Lombardia.

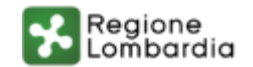

## **GEFO - SIUF**

### Le offerte formative coinvolte

|   | Elenco Offerte Formative GEFO |     |                                                                                                    |                                      |  |  |
|---|-------------------------------|-----|----------------------------------------------------------------------------------------------------|--------------------------------------|--|--|
|   | ID                            | NR  | DESCRIZIONE                                                                                                    | PERIODO DI APERTURA                  |  |  |
|   | 347                           | 416 | BANDO 20322 - OFFERTA FORMATIVA IN APPRENDISTATO EX ART. 43 D.L.<br>81/2015 - IFTS 2021/22                                                                   | DAL 1° GIUGNO 2021 AL 31 AGOSTO 2022 |  |  |
|   | 348                           | 417 | BANDO 20322 - OFFERTA FORMATIVA IN APPRENDISTATO EX ART. 45 D.L.<br>81/2015 - ITS 2021/22                                                                    | DAL 1° GIUGNO 2021 AL 31 AGOSTO 2022 |  |  |
| - | 349                           | 418 | BANDO 20322 - OFFERTA FORMATIVA IN APPRENDISTATO EX ART. 43 D.L.<br>81/2015 - PERCORSO ANNUALE DI 5° ANNO PER L'ACCESSO ALL'ESAME DI<br>STATO - A.F. 2021/22 | DAL 1° GIUGNO 2021 AL 31 AGOSTO 2022 |  |  |
|   | 350                           | 419 | BANDO 20322 - OFFERTA FORMATIVA IN APPRENDISTATO EX ART. 43 D.L.<br>81/2015 - 2° PERCORSO DI ISTRUZIONE SECONDARIA SUPERIORE - A.F.<br>2021/22               | DAL 1° GIUGNO 2021 AL 31 AGOSTO 2022 |  |  |
|   | 351                           | 420 | BANDO 20322 - OFFERTA FORMATIVA IN APPRENDISTATO EX ART. 43 D.L.<br>81/2015 - 3° ANNO PERCORSO DI ISTRUZIONE SECONDARIA SUPERIORE -<br>A.F. 2021/22          | DAL 1° GIUGNO 2021 AL 31 AGOSTO 2022 |  |  |
|   | 352                           | 421 | BANDO 20322 - OFFERTA FORMATIVA IN APPRENDISTATO EX ART. 43 D.L.<br>81/2015 - 4° ANNO PERCORSO DI ISTRUZIONE SECONDARIA SUPERIORE -<br>A.F. 2021/22          | DAL 1° GIUGNO 2021 AL 31 AGOSTO 2022 |  |  |
|   | 353                           | 422 | BANDO 20322 - OFFERTA FORMATIVA IN APPRENDISTATO EX ART. 43 D.L.<br>81/2015 - 5° PERCORSO DI ISTRUZIONE SECONDARIA SUPERIORE - A.F.<br>2021/22               | DAL 1° GIUGNO 2021 AL 31 AGOSTO 2022 |  |  |
|   |                               |     |                                                                                                    |                                      |  |  |

|     | Elenco Offerte Formative SIUF |                         |
|-----|-------------------------------|-------------------------|
| ID  | DESCRIZIONE                   | PERIODO DI APERTURA     |
| 767 | QUALIFICA PROFESSIONALE       | I Annualità 2021/2022   |
| 885 | QUALIFICA PROFESSIONALE       | II Annualità 2021/2022  |
| 886 | QUALIFICA PROFESSIONALE       | III Annualita 2021/2022 |
| 761 | DIPLOMA PROFESSIONALE         | Annualità 2021/2022     |

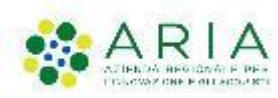

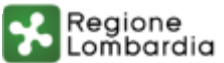

## Le fasi del processo

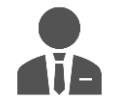

Ente Accreditato al lavoro/formazione

Presa in carico del giovane ed erogazione dei servizi Predisposizione del corso e delle sezioni

SIUL

BOI

Compilazione della Dote in BOL e chiamata a SIUF/GEFO/SIUL

Rendicontazione

Liquidazione

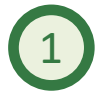

Presentazione Atto di Adesione Unico:

Ogni Ente, che rispetta i requisiti presenti nell'Avviso del bando, deve presentare un Atto di adesione Unico e controfirmare le dichiarazioni ivi presenti.

Poi procederà con l'azione 2 a seconda del Percorso Formativo

**GEFO** 

SIUF

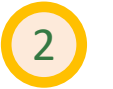

Creazione e avvio del Percorso in Siuf:

Per percorsi di Qualifica e Diploma professionale, L'Ente accreditato alla formazione compila, in Siuf, il protocollo di intesa e il piano formativo dell'apprendista. Al termine viene generato un codice ID PFI.

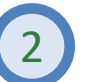

Creazione e avvio del Percorso in GEFO:

Per percorsi ITS, IFTS, di Diploma di istruzione secondaria superiore e corso annuale integrativo, l'Ente accreditato alla formazione crea un ID Corso all'interno del sistema informativo Finanziamento Online - GEFO.

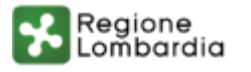

## Le fasi del processo

Presa in carico del giovane ed erogazione dei servizi

Predisposizione del corso e delle sezioni

Compilazione della Dote in BOL e chiamata a SIUF/GEFO/SIUL

Rendicontazione

Liquidazione

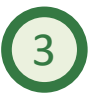

### Compilazione della Dote in BOL:

L'Ente entra in BandiOnLine, crea la domanda di Dote e la compila inserendo le informazioni richieste. Tra queste, il Codice Fiscale del destinatario per mezzo del quale il sistema chiamerà i dati inseriti in SIUF/GEFO durante l'azione 2.

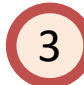

### Chiamata al sistema Siul, dei dati:

L'inserimento del Codice Fiscale del destinatario della dote permette di chiamare, inoltre, il sistema informativo SIUL. Una volta inserito il codice COB il sistema verifica che, per l'apprendista, ci sia un contratto attivo.

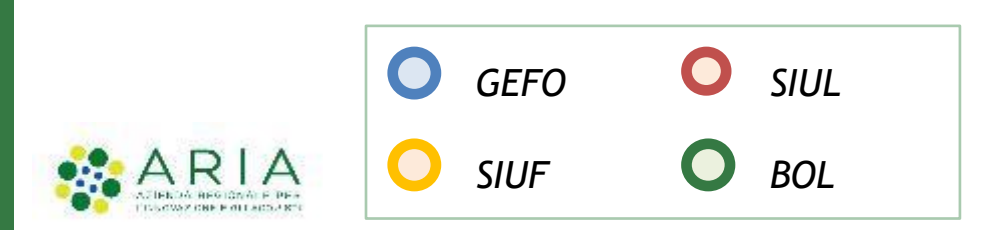

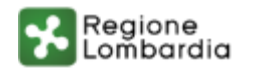

## Le fasi del processo

Presa in carico del giovane ed erogazione dei servizi

Predisposizione del corso e delle sezioni

Compilazione della Dote in BOL e chiamata a SIUF/GEFO/SIUL

Rendicontazione

Liquidazione

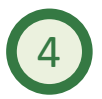

### Rendicontazione della Dote in BOL:

La rendicontazione del PIP deve essere presentata in Bol. I servizi al lavoro, i servizi alla formazione e la componente disabilità possono essere rendicontati in modo disgiunto. La richiesta di liquidazione dei servizi al lavoro può essere effettuata in modo distinto e antecedente alla richiesta di liquidazione dei servizi alla formazione.

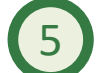

### Richiesta di Liquidazione delle Doti in BOL:

La domanda di Liquidazione va presentata dall'Ente, dopo la Rendicontazione dei servizi, in Bol. Le somme relative ai servizi Rendicontati saranno inserite in una richiesta di Liquidazione e verranno erogate successivamente all'ammissione della domanda.

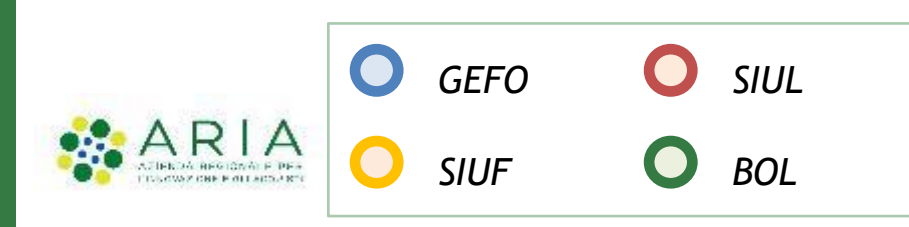

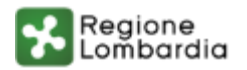

# **BOL - Atto di Adesione (Allegato 1)** (1/2)

### Si impegna altresì: a fornire ai destinatari presi in carico informazioni sulle modalità di finanziamento a fornire ai destinatari che saranno indicati nei PIP tutte le informazioni necessarie sia E' possibile selezionare Si e compilare automaticamente tutte le dichiarazioni di sulla realizzazione e sugli obblighi del piano da seguire, sia sugli aspetti Sì amministrativi/contabili della gestione della dote e sulle conseguenze derivanti dalla mancata freguenza del percorso indicato Sì a concordare con i destinatari il percorso di fruizione dei servizi come riportati nei PIP a conservare la documentazione necessaria a comprovare l'erogazione dei servizi relativi Tutte le dichiarazioni sono obbligatorie per la validazione dell'atto di adesione unico. Si alle doti per cui ha preso in carico il destinatario desidera confermare tutte le dichiarazioni? Sì Sì Tutte le dichiarazioni sono obbligatorie per la validazione dell'Atto di Adesione Unico. Si che non sono intervenute variazioni rispetto ai requisiti di accreditamento e che eventuali desidera confermare tutte le dichiarazioni? successive variazioni verranno comunicate tempestivamente all'ufficio competente di Regione Lombardia - Direzione Generale Formazione Lavoro Sì di non percepire altri finanziamenti per l'erogazione dei servizi e di impegnarsi a di non essere sottoposto a misure, giudiziarie o amministrative, che limitano la possibilità COMPILA ATTO DI ADESIONE comunicare immediatamente a Regione Lombardia la presenza di altri finanziamenti di giuridica di contrattare con la P.A. organismi pubblici per i servizi rivolti ai destinatari Sì di non essere sottoposto a misure di prevenzione o ad altri impedimenti previsti dalla di accettare le condizioni economiche previste da Regione Lombardia e di vincolarsi a non legislazione antimafia richiedere erogazioni di somme a qualsiasi titolo ai destinatari per i servizi previsti nei PIP La richiesta di dote è condizionata alla trasmissione da parte Sì

di impegnarsi a rispettare gli obblighi contrattuali assunti con i soggetti impegnati nella

realizzazione dell'iniziativa

seguito

SI O No

Si dichiara:

Sì

Sì

Sĩ

Si

Dichiarazion

di impegnarsi ad accettare le eventuali modifiche all'assetto regolamentare che si rendessero necessarie per effetto dell'entrata in vigore di nuove disposizioni comunitarie, nazionali o regionali

Sì

di essere consapevole della facoltà di Regione Lombardia di recuperare somme indebitamente erogate qualora a seguito delle attività di verifica e controllo si rilevassero irregolarità nella realizzazione dei PIP

### Sì

Sì

di essere consapevole che l'adesione alle regole del Manuale Operatore di cui al d.d.u.o. del 22 febbraio 2012 n. 1319, e successive modifiche conseguenti all'applicazione del Regolamento (UE) n. 1303/2013, è subordinata alla comunicazione di accettazione della Dichiarazione riassuntiva unica da parte di Regione Lombardia

dell'Istituzione Formativa/Scolastica dell'Atto di Adesione (Allegato 1), firmato elettronicamente dal rappresentante legale dell'ente, o da altro soggetto con potere di firma, da presentare tramite il sistema informativo BANDI ONLINE. Per generare il documento completo delle informazioni inserite e delle dichiarazioni selezionate occorre cliccare su compila atto di adesione e passare al modulo dei documenti.

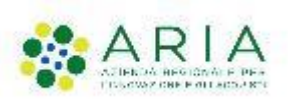

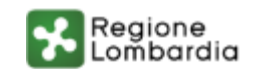

### www.regione.lombardia.it 🛛 🖬 💓 🗤 🖽

## BOL - Atto di Adesione (Allegato 1) (2/2)

| Adesione Altro                                                                                                    |                                                                                                    | Allegato 1 - Atto di adesion                                                                                                    | e unico                                                                                                    |                                                                                                    | 1                                                                                                    |
|----------------------------------------------------------------------------------------------------|----------------------------------------------------------------------------------------------------|----------------------------------------------------------------------------------------------------|----------------------------------------------------------------------------------------------------|----------------------------------------------------------------------------------------------------|----------------------------------------------------------------------------------------------------|
| AAU - DICHIARAZIONE AAU - DOCUMENTI                                                                                                    |                                                                                                    | M                                                                                                    |                                                                                                    | Regione<br>Lombardia                                                                                                    | Dichiara  • [solo per gli operatori accreditati] che non sono intervenute variazioni rispetto ai requisiti di accreditamento<br>che eventuali successive variazioni verranno comunicate tempestivamente all'ufficio competente di Regione<br>Lombardita - Direzione Generate Istivizione Formazione Lavoro:                                                                                                    |
| DOCUMENTI                                                                                                    |                                                                                                    | And a sub-matrice server                                                                                                    | Sinisten del Schregene<br>dell'Università e Scorae                                                                                                    |                                                                                                    | di non percepire altri finanziamenti per l'erogazione dei servizi e di impegnarsi a comunicare immediatamente<br>a Regione Lombardia la presenza di altri finanziamenti di organismi pubblici per i servizi rivolti ai destinatari<br>destinatari di altri di altri finanziamenti di organismi pubblici per i servizi rivolti ai destinatari                                                                                                    |
| Documenti<br>Documenti da Scaricare<br>Per completare la registrazione del modulo, il documento "Atto di Adesione Unico" deve<br>essere scaricato, firmato dal soggetto indicato in precedenza quale firmatario, e ricaricato<br>a sistema | Atto di Adesione Unico                                                                                       | AVVISO PUBBLICO PEF<br>FINALIZZATA ALL'AC<br>Illia sottosoritto/a cognome<br>VLFVM<br>con att.                                                                                                    | ATTO DI ADESIONE UNICO<br>RI LA REALIZZAZIONE DI UN'OFFERTA FOR<br>QUISIZIONE DI UN TITOLO DI STUDIO-AI<br>DLGS, 81/2015 ANNO FORMATIVO 2021/<br>DI CUI AL DECRETO DEL 09/08/2020 N. 1<br>DI CUI AL DECRETO DEL 09/08/2020 N. 1                                                                                                    | RMATIVA IN APPRENDISTATO<br>SENSI DELL'ARTT. 43 E 45<br>2022<br>1051<br>Iella II 17/09/2021, Cod. Fiscale<br>attribuito                                                                                              | <ul> <li>di non essere sottoposto a misure, gudiziarie o amministrative, che limitano la possibilità giuridica d<br/>contratare con la P.A.;</li> <li>di non essere sottoposto a misure di prevenzione o ad altri impedimenti previsti dalla legislazione antimafila</li> <li>di accettare le condizioni economiche previste da Regione Lombardia e di vincolarsi a non richiedere<br/>erogazioni di somme a qualsiasi titolo ai destinatari per i servizi previsti dalla legislazione antimafila<br/>dell'iniziativa;</li> <li>di impegnarsi a rispettare gli obblighi contrattuali assunti con i soggetti impegnati nella realizzazione<br/>dell'iniziativa;</li> <li>di essere consapevole della facoltà di Regione Lombardia di recuperare somme indebitamente erogazio<br/>qualora a seguito delle attività di verifica e controllo si rilevasero irregolarità nella realizzazione del PIP;</li> <li>di impegnaria al accettare le ventuali modifiche all'assatto regolamentare che si rendessero necessari<br/>per effetto dell'entrata in vigore di nuove disposizioni comunitarie, nazionali o regionali;</li> <li>di essere consapevole che l'adesione alle regole dell'applicazione del Regolamento (UE) n. 1302/2013, e</li> </ul> |
| Documenti da Caricare<br>Atto di Adesione Unico firmato<br>Adolescenti_2019_Dati_Riassuntivi_Rimodu<br>(69.1 kB)                                                                                                    | Atto di delega alla firma del Rappresentante Legale<br>Adolescenti_2019_Dati_Riassuntivi_PI_ATS<br>(39.9 kB) | CPIA<br>CPIA<br>Fondazione ITS<br>Sogetto Capofila della A<br>FONDA<br>con sed<br>Fammissione al Finanziament<br>in apprendistido finalizzata<br>81/2015 Anno formativo 202<br>profesizioni contenute nel pri<br>delle condicioni e modatta aj<br>successive modifiche conseg | PREMESSO CHE<br>o velativa all'individuali de la della della d | realizzazione di un'offerta formativa<br>sensi degli articoli 43 e 45 d.gs.<br>conzone delle dori tale inpetto delle<br>hatere mazionali e regionali, nonché<br>reato el 22 febbraio 2012 n. 1319 e<br>n. 1303/2013. | Lombardia a alla contraincazione di accettazione della Dichiarazione rassuntava unica da parte di regene Lombardia  a fornire ai destinatari presi in carico informazioni sulle modalità di finanziamento;  a fornire ai destinatari che saranno indicati nel PIP tutte le informazioni necessarie sia sulla realizzazione di sugli obblighi del jano da seguire, sia sugli aspetti amministrativi/contabili della gestone della dote e sulle conseguenze derivanti dalla mancata frequenza dei percorso indicazi;  a conservare la documentazione necessaria a comprovare l'erogazione dei servizi nelativi alle doti per cu ha preso in carico il destinatario.                                                                                                    |

Al modulo «Documenti» sarà possibile scaricare il Documento Atto di Adesione che poi dovrà essere ricaricato a sistema firmato digitalmente.

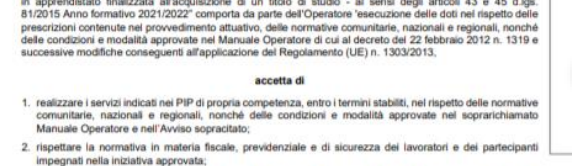

- 3. consentire le attività di verifica e controllo sulla realizzazione delle doti da parte dei funzionari regionali e nazionali competenti;
- 4. fornire informazioni sui destinatari finali su richiesta di Regione Lombardia ai fini della gestione delle doti e per fini statistici e di monitoraggio;
- 5. adempiere agli obblighi definiti dal presente Atto di Adesione per tutta la durata dell'iniziativa.

Il sottoscritto, consapevole, in caso di dichiarazioni mendaci, della responsabilità penale ex art. 76 del DPR 445/2000, nonché della decadenza dal contributo concesso ex art. 75 DPR 445/2000

Il Legale rappresentante dell'Istituzione o altro soggetto con potere di firma cognome f nome f (Documento firmato digitalmente)

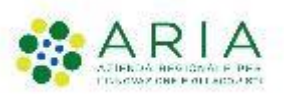

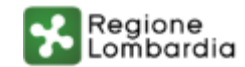

## **BOL - Compilazione dote** (1/4)

r 7

Enti e operatori

Aperto

Bando

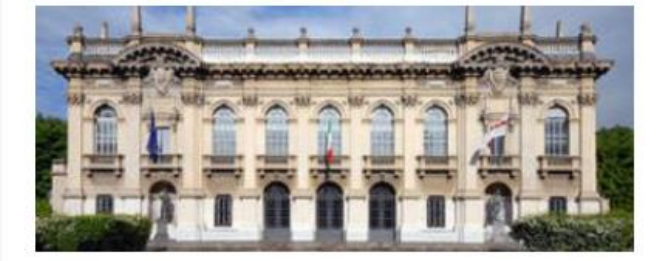

Articolo 43 2021 bn 20322

Codice: RLE12021014708

Articolo 43 2021 AF 2021 2022

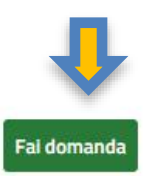

Vedi dettaglio

### Atto di Adesione Unico - Dati Generali

| Soggetto Beneficiario                                |                                                       |
|------------------------------------------------------|-------------------------------------------------------|
| ID Domanda                                           | Codice Fiscale                                        |
| 47821                                                | 0                                                     |
| Id Operatore                                         | Denominazione                                         |
| 6185                                                 | FONDAZIONE<br>"FONDAZION                              |
| ld Sede                                              | Sede Operativa                                        |
|                                                      | PIAZZALE                                              |
|                                                      |                                                       |
| Attenzione:                                          |                                                       |
| Risulta presente un Atto di Adesione Unico           |                                                       |
| Data del protocollo                                  | Numero del protocollo                                 |
| 17/09/2021 16:07:13                                  | E1.2                                                  |
| COMPILA ATTO DI ADESIONE UNICO DOTAZIONE FINANZIARIA | COMPILA PIP RICHIEDI LIQUIDAZIONE SERVIZI SALVA BOZZA |

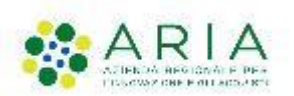

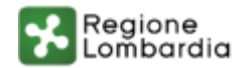

## **BOL - Compilazione dote** (2/4)

| Adesione                          |                                              | ADESIONE - DATI DESTINATARIO                                                              |
|-----------------------------------|----------------------------------------------|-------------------------------------------------------------------------------------------|
| Adesione                          |                                              |                                                                                           |
| ADESIONE - DATI BENEFICIARIO      |                                              | PIANO DI INTERVENTO PERSONALIZZATO                                                        |
| SOGGETTO BENEFICIARIO             |                                              | Piano di Intervent Personalizzato                                                         |
| Soggetto Beneficiario             |                                              | Tipologia di percorso                                                                     |
| Dati Generali                     |                                              | Selezionare il percorso dotale del destinatario *                                         |
| ID Domanda                        | Titolo Domanda                               | <ul> <li>Percorso finalizzato al conseguimento del Certificato o<br/>superiore</li> </ul> |
| 47821                             | FONDAZIONE<br>"FONDAZIONE                    | Percorso finalizzato al conseguimento del Diploma di l<br>Superiore (ITS)                 |
| ID Operatore                      | Denominazione                                |                                                                                           |
| 6185                              | FONDAZIONE<br>"FONDAZION                     | Dati del Destinatario                                                                     |
| Codice fiscale                    | Partita Iva                                  |                                                                                           |
| ¢                                 | 01235680137                                  | Codice Fiscale *                                                                          |
| E-mail per comunicazioni *        | Accreditamento alla Formazione Sezione A     |                                                                                           |
| 1                                 | Sì                                           | Nome                                                                                      |
| Tipologia soggetto beneficiario * |                                              |                                                                                           |
| -Seleziona-                       | ~                                            | Data di nascita                                                                           |
|                                   |                                              | 20/05/2003                                                                                |
| Rappresentante Legale             |                                              | Provincia di Nascita                                                                      |
| Codice fiscale                    | Cognome                                      | Milano                                                                                    |
|                                   | cognome                                      | Cittadinanza *                                                                            |
| Nome                              | Provincia di nascita (EE per Stato estero) * | Azerbaigian                                                                               |
| nome                              | - seleziona -                                | ×                                                                                         |

La richiesta di dote prevede l'inserimento dei dati del beneficiario (Ente accreditato) e dei dati del destinatario (Studente apprendista) in BOL.

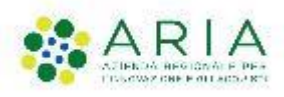

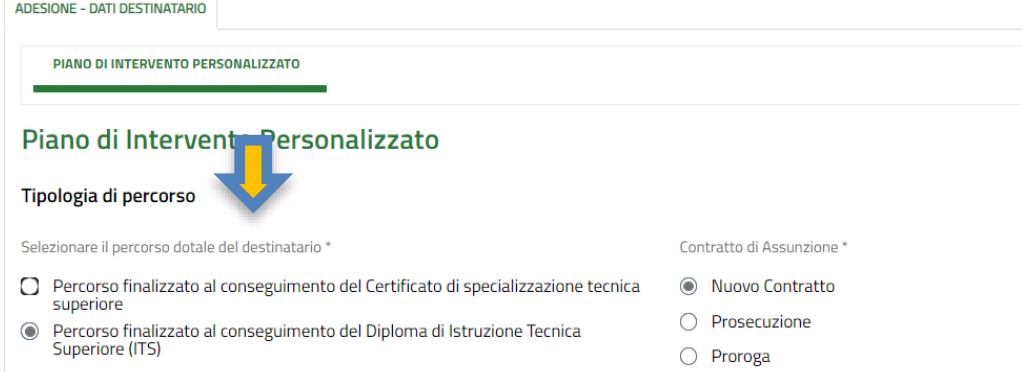

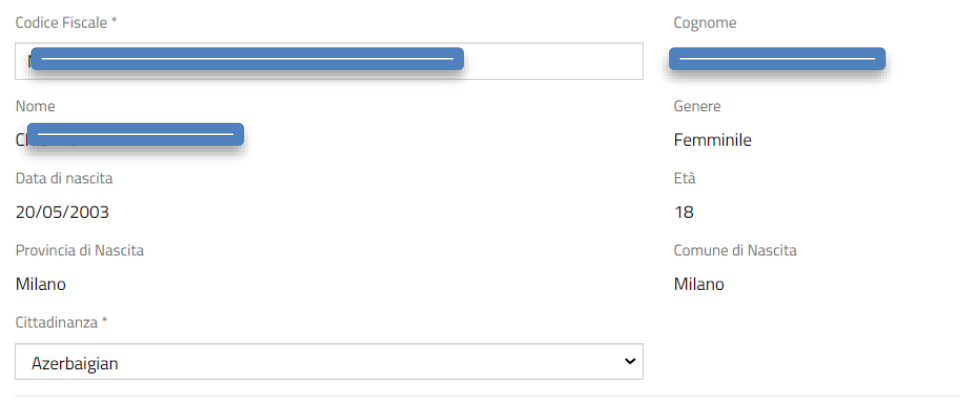

A seconda della Tipologia del percorso e del tipo di Contratto di assunzione selezionati, il sistema richiamerà i dati dagli applicativi Siuf o Gefo.

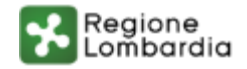

### **BOL - Compilazione dote** (3/4)

| 20040                                       |                                |                     | Via Ticino, 40              |                       |
|---------------------------------------------|--------------------------------|---------------------|-----------------------------|-----------------------|
| Telefono                                    |                                |                     | Email                       |                       |
| (                                           |                                |                     | cristina@prova.com          |                       |
| Il domicilio è uguale alla residenza        | a? *                           |                     |                             |                       |
| Si                                          |                                |                     |                             |                       |
| O No                                        |                                |                     |                             |                       |
|                                             |                                |                     |                             |                       |
| Titolo di studio                            |                                |                     |                             |                       |
| Titolo di studio                            |                                |                     |                             |                       |
| Diploma di scuola secondaria<br>scolastico) | di primo grado (anno di conseg | guimento e istituto |                             |                       |
| Conseguito nel                              |                                |                     | Presso                      |                       |
| 2018                                        |                                |                     | Scuola secondaria di Milano |                       |
| Dettaglio titolo di studio                  |                                |                     |                             |                       |
| Dettaglio titolo di studio                  |                                |                     |                             |                       |
|                                             |                                |                     |                             |                       |
| Servizi alla Formazione                     |                                |                     |                             |                       |
| # 🔨 ID CORSO 🗢                              | ID QUALIFICA 🗢                 | ORE 🗢               | DATA DI AVVIO 🗢             | DATA DI CONCLUSIONE 🗢 |
| 1 5784                                      | 1614                           | 2200                | 01/09/2021                  | 30/04/2022            |

Dopo aver inserito i dati sulla residenza/domicilio dell'apprendista e il dettaglio sul Titolo di studio, verranno riportati i Servizi di formazione.

| FORMAZIONE             |                                       |
|------------------------|---------------------------------------|
| Formazione             |                                       |
| Servizio di formazione |                                       |
| ld Corso               | Títolo del Corso                      |
| 5784                   | 1401 - 42782                          |
| ld Qualifica           | Qualifica                             |
| 1614                   | Operatore delle produzioni alimentari |
| Ore                    | Data di Avvio                         |
| 2200                   | 01/09/2021                            |
| Data di Conclusione    |                                       |
| 30/04/2022             |                                       |

| iutor FormatiVo                        |                                                                               |
|----------------------------------------|-------------------------------------------------------------------------------|
| Codice Fiscale                         | Cognome                                                                       |
|                                        | ABENE                                                                         |
| lome                                   | Titolo di studio *                                                            |
| RESPICIO                               | Laurea specialistica (3+2) / Laurea vecchio ordinamento / Laurea a ciclo univ |
| Anni di esperienza                     | La formazione post lauream è avvenuta in ambito orientativo?                  |
| 10                                     | © Si                                                                          |
|                                        | O No                                                                          |
| ettaglio titolo di studio *            | Anni di esperienza nel settore Orientativo *                                  |
| dettaglio                              | 5                                                                             |
|                                        |                                                                               |
| lzienda                                |                                                                               |
| odice Fiscale/P.IVA *                  | Ragione Sociale *                                                             |
|                                        | ragio                                                                         |
| idirizzo *                             | Provincia *                                                                   |
| indirizz                               | Brescia                                                                       |
| iomune *                               | E' stato fatto ricorso alla Somministrazione? *                               |
| Bione                                  | ✓ O si                                                                        |
|                                        | No                                                                            |
|                                        |                                                                               |
| Tutor Aziendale                        |                                                                               |
| odice Fiscale *                        | Cognome *                                                                     |
|                                        |                                                                               |
| inne *                                 | Titolo di Studio *                                                            |
| Marine                                 |                                                                               |
|                                        | Laurea triennaie (nuovo ordinamento)                                          |
| uolo aziendale o runzione "            | Formazione sui ruoio di tutor (indicare rrequenza a corsi) "                  |
| RUOIO                                  | Forz                                                                          |
| sperienza nel ruolo di tutor in anni * |                                                                               |
| 10                                     |                                                                               |

Ai servizi di Formazione seguirà la compilazione del piano di Formazione in azienda, che comprende i dati del tutor/azienda e tutor aziendale.

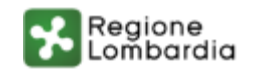

## **BOL - Compilazione dote** (4/4)

Doc 1

### Doc 2

Doc 3

| ADESIONE - DOCUMENTI                                                                                                    |                                                                                                    |                                                                                                    |                                                                                                    |
|----------------------------------------------------------------------------------------------------|----------------------------------------------------------------------------------------------------|----------------------------------------------------------------------------------------------------|----------------------------------------------------------------------------------------------------|
| DOCUMENTI                                                                                                    | M SRegione                                                                                                    | Ormania Streather                                                                                                    |                                                                                                    |
| Documenti                                                                                                    | O mentere and the second second secon | AVVISIO PUERI LOO GEL LA SQUI LEZZIONE DI UNOFFERTA FORMATIVA N<br>AVPISIO PUERI ZITATA AL VIGUESIONES DI UNITO O DI STUDIO<br>- AL SENSI DELL'ARTT. 42 E 400 LGE 910241 AVVISIO COMMUTIVO DO212022<br>DE LUA AL DECOSTO DEL 09080201 N. 11051                                                                                                    | Softward Affinities     Avvisio Publicico PER LA REALIZZAZIONE DI UNICIPERITA FORMATIVA IN                                                                                                    |
| Dotazione finanziaria residua                                                                                                    | AVVISO PUBBLICO PER LA REALIZZAZIONE DI LINOFFIETA FORMATIVA IN<br>APPRENDISTATO FINALIZZATA JALIÁCQUISIZIONE DI UN TITOLO DI STUDIO<br>- AI SENSI DELL'ARTT. 43 E 45 D.LGS. 81/2015 ANNO FORMATIVO 2021/2022<br>DI CUI AL DECRETO DEL 09/80/2021 N. 11051                                                                                                    | Egenine Elle<br>E-genine Elle<br>E-                                                                                                    | APPENDIS INTO PROCEENTA ALE ACCIDISCINE DI UN TITOLIO DI STUDIO     AI SENSIDELL'ARTITI ALE 46 DI CAS BILOTIS AND FORMATIVO JUZIZIZIZI     DI CLE AL DECRETO DEL QUORZOZI N. 11051  PIANO DI INTERVENTO PERSONALIZZATO                                                                                                    |
| Le risorse disponibili attuali riferiti ai percorsi inerenti l'acquisizione della Qualifica e del Diploma professionale, del Certificato di specializzazione tecnica superiore e del corso annuale integrativo finalizzato all'accesso all'esame di Stato ammontano a: | DOMANDA DI PARTECIPAZIONE ALL'INIZIATIVA Data Data Data Data Data Data Data Dat                                                                                                    | Ingeneration         Biological         Read         BIORDIT           Topmer         BIORDIT         Read         BIORDIT           Topmer         BIORDIT         Read         BIORDIT           Topmer         BIORDIT         Read         BIORDIT           Topmer         BIORDIT         Read         BIORDIT         BIORDIT           Topmer         BIORDIT         Read         BIORDIT         BIORDIT                                                                                                    | Bendinate/sec         UNICOL         Date         Date of the second second se                                                                                                    |
| Le risorse disponibili riservati ai percorsi ex art. 45 D. Igs. 81/2015 inerenti l'acquisizione<br>del Diploma di Istruzione Tecnica Superiore (ITS) ammontano a:                                                                                                    | CHIEDO d partecipar ad hostetica". None patiente esta partecipar de la districtiva de materia la especialisada fondarias desta fato de la districtiva de la filta de la districtiva de la districtiva de la distri | Construction of the second second sec                                                                                                    | Lancaura a Gorgania Angela Carlo Angela Marana angela Carlo Angela Carlo Angela Car                                                                                                    |
| Documenti da scaricare                                                                                                    | Avvalendomi delle dispetizione di cui all'art. 48 + 47 del D.P.R. t. 4452008<br>DICHIARO SOTTO LA MIA RESPONSABILITÀ                                                                                                    | elificita in expensione based on despected a la risk of actual, a rank fill and it is a large filled to be actual a la despected a la despected a la de                                                                                                    | Generation 2016<br>Consequênces 2020 paraiso 2016/23<br>Operation<br>Diguetation 2026                                                                                                    |
| Genera Domanda di partecipazione     Genera DRU       Genera PIP     Constructione                                                                                                    | to province in increase spectra prevents an preventionment assumed  DICHARO      di essere conseponde che su quarto dobarato potterno essere effettuati controli ai senai deflatt. 71 del D.P.R.                                                                                                    | Landar Tananan Balanti Santa Santa                                                                                                    | B und appendix 2019<br>Region month<br>Regionality and arguitation<br>Gaption REDRILL Rate MATCHED                                                                                                    |
| Documenti da caricare                                                                                                    | 44000;<br>di assave attesia consequente della conseguenza penali e amministrativa di cui agli arti. 75 e 76 dei clato DPR<br>44500 in caso di deterministri mendera e il formazione a laso di atti dati. Ni compressi la focaziona immediata<br>della gossificia di presentare dumente di partecepazione aile di dati per 12 men dali rementeri dati di dictariato entito<br>della gossifica di presentare della dictareata di caso di atti dati per 12 men dali rementeri dati di dictariato di<br>della gossifica di presentare di della dictareata negati della di dati per 12 men dali rementeri dati dati dictariato di<br>di dagosta di atti deginata di companiato di contenziatore influenza in caso di controli in toco;                                                                                                    | American A Care In Concerning Concerning In Concerning In                                                                                                    | Luis Isaan Peksitaka tanan ya<br>Ran Salahan Juga<br>Hara sahakan Salahan ya<br>Luga Salahan Salahan Salahan<br>Guba Salah                                                                                                    |
| Carica Comunicazione obbligatoria * Carica DHU * Carica                                                                                                    | <ul> <li>di acconserteria el l'evotuata el disclazione dei del famiti mile domanto per constructioni el Regione Londanzi in<br/>metto las pittoles regional al altriume, lormactare a Leone;</li> <li>di deve il consenso di hattamente dei dei pomenti per la finalità e una la constata specificatamente induse<br/>nell'informati estitua il Regione London dei dei Patentente Eleone dei Consigni dei 27 aprile 2016;</li> <li>di aver passo viscose dei provedimento attatatori "Avion publicio per la matizzazione di architeta dei 27 aprile 2016;</li> <li>di aver passo viscose dei provedimento attatatori "Avion publicio per la matizzazione di architeta to tenstas in<br/>apprendizione finalizza all'arranzione di a unito di aduo - a vario dei pitto 163 dei 24 dei 24, 20103 Arcon</li> </ul>                                                                                                    | <ul> <li>a pre a contrativa contrativa (ha basility) (MMC) status have been (MMC) (MMC) and the first status of the second status (hard stress in the second status (hard stress in the second status (hard stress in the MMC) (hard stress in the MMC) (hard stress into stress in the MMC) (hard stress into stress into stress in</li></ul>                                                                                                    | Tota it studies Lawren specialistica (Pc)/<br>Lawren specialistica (Pc)/<br>Lawren studie annues                                                                                                    |
|                                                                                                    | de ne autoscribe:<br>• de integraperar es partecipare alle attivité preside nel PP;<br>• di essene conseportes de non anto più dritto alle delle qualera per 30 gionni consecutivi non partecipi alle attività<br>previde da IPP enza attema espeziata communicazione o giurdificazione e Regione Londonito.<br>• di integraperare alla complicazione di diversitata quatorizzione di custore attivitati nel terme dal percene;                                                                                                    | Tables en anis         Anis anis         Descensor         Bage of the Versensor           Internet of the Versensor         Internet of the Versensor         Internet of the Versensor           Internet of the Versensor         Internet of the Versensor         Internet of the Versensor           Internet of the Versensor         Internet of the Versensor         Internet of the Versensor           Internet of the Versensor         Internet of the Versensor         Internet of the Versensor           Internet of the Versensor         Internet of the Versensor         Internet of the Versensor           Internet of the Versensor         Internet of the Versensor         Internet of the Versensor           Internet of the Versensor         Internet of the Versensor         Internet of the Versensor           Internet of the Versensor         Internet of the Versensor         Internet of the Versensor                                                                                                    | Anni di angenieriza ili.<br>Tegeni se si intertito ai<br>Pandita dal Antolettaria<br>Pandita dal Antolettaria<br>Panditaria<br>Panditaria                                                                                                    |
| INDIETRO INVIA AL PROTOCOLLO SALVA BOZZA                                                                                                    | di non percepte atti contebuti publici a copertura della elessa spesa;     di consusce la modelità di partecipazione all'iniziativa, con partecipiere filerimento alle consequenza della rinuncia     eli di otto:                                                                                                    | Name         Name         Name <th< td=""><td>Process transmission of companymental ter folgence of structures. Yours is genere as structures are<br/>encoded and the structures of the structure and the structures of the structure of the structure are<br/>brought are brought and the structures of the structures of the structure of the structure of the<br/>structure of the structure and the structures of the structures of the structure of the structure of the<br/>structure of the structure and the structure of the structure of the structure of the structure of the structure of the<br/>structure of the structure of the structure of the structure of the structure of the structure of the structure of the<br/>structure of the structure of the structure of the structure of the structure of the structure of the<br/>structure of the structure of the structure of the structure of the structure of the<br/>structure of the structure of the structure of the structure of the structure of the structure of the<br/>structure of the structure of the structure of the structure of the structure of the structure of the<br/>structure of the structure of the structure of the structure of the structure of the structure of the<br/>structure of the structure of the structure of the structure of the structure of the structure of the<br/>structure of the structure of the structure of t</td></th<> | Process transmission of companymental ter folgence of structures. Yours is genere as structures are<br>encoded and the structures of the structure and the structures of the structure of the structure are<br>brought are brought and the structures of the structures of the structure of the structure of the<br>structure of the structure and the structures of the structures of the structure of the structure of the<br>structure of the structure and the structure of the structure of the structure of the structure of the structure of the<br>structure of the structure of the structure of the structure of the structure of the structure of the structure of the<br>structure of the structure of the structure of the structure of the structure of the structure of the<br>structure of the structure of the structure of the structure of the structure of the<br>structure of the structure of the structure of the structure of the structure of the structure of the<br>structure of the structure of the structure of the structure of the structure of the structure of the<br>structure of the structure of the structure of the structure of the structure of the structure of the<br>structure of the structure of the structure of the structure of the structure of the structure of the<br>structure of the structure of the structure of t                                                                                                    |
| Successivamente, nel modulo dei documenti, sarà possibile scaricare:                                                                                                    | Mi impegno inclue a constrainer all operation con cui to defaulto P PD-<br>«eventual modifiche en requesti di partecipacione alla date,<br>« eventual di focciona erfattuazione della focto.<br>« Terrentuale rimuncia ai servici previsti nella Dote, con approate comunicazione                                                                                                    | Part I manus must be de la part of a manufacture estat animalia de l'have d'Aleman de Namalana est<br>Automatica ante de la part part de la part de la part de la part de la part de la part de la part de la part<br>Automatica ante de la part de la part de la part de la part de la part de la part de la part de la part<br>Automatica ante de la part de la part de l                                                                                                    | Evolution di asservaggementante di liberio por provenza di una soluzione a para di a professione<br>Transmitta di asservazione di asservazione di asser                                                                                                    |
| Domanda di partecipazione (1), DRU (2) e PIP (3). Per procedere sarà                                                                                                    | Altris table verifica dei negalisti di partocipazione, dicharo di avven consegnato all'Operatore:<br>- vospia dei documento di alerita<br>- Altrio tamonimento di alerita<br>Lungo                                                                                                    | Table & dode         Lower spreadfull (1-02)<br>(and the line in the line line)         Datages         Markages           And A supervise         10         10         10         10         10         10         10         10         10         10         10         10         10         10         10         10         10         10         10         10         10         10         10         10         10         10         10         10         10         10         10         10         10         10         10         10         10         10         10         10         10         10         10         10         10         10         10         10         10         10         10         10         10         10         10         10         10         10         10         10         10         10         10         10         10         10         10         10         10         10         10         10         10         10         10         10         10         10         10         10         10         10         10         10         10         10         10         10         10         10         10         <                                                                                                    | Events di formazione anteres per reputo del annota de caso tecno de la sel a del nel venerazione     Transparante anteres anteres per regulares del anno de la seconda de la seconda de la second                                                                                                    |
| (firmate digitamente). La richiesta di dote verrà, poi, inviata al                                                                                                    | (FIRMs del destinates e d<br>chi ne la la veci se minorenne allegare distanzione da parte dei soggetto che ne fin la veci comedata da<br>documento chiantità valdo                                                                                                    | 12 martine                                                                                                    | E-STREAM TOR<br>MARINE<br>Marine<br>Marine |
| protocollo.                                                                                                    |                                                                                                    |                                                                                                    | Operator connects is partnesses<br>Michaeline color data<br>bulget di presente                                                                                                    |

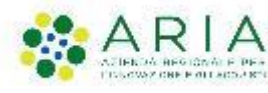

### **BOL - Presentazione Rendicontazione** (1/1)

| ENDICONTAZIONE                                                                                              |                                                                                                    | Totale Importo                                                                        | Codice della Comunicazione Obbligatoria relativa all'assunzione in apprendistato del |
|----------------------------------------------------------------------------------------------------|----------------------------------------------------------------------------------------------------|---------------------------------------------------------------------------------------|--------------------------------------------------------------------------------------|
| RENDICONTAZIONE DEI SERVIZI                                                                                 |                                                                                                    | 3.000,00€                                                                             | destinatario                                                                         |
|                                                                                                    |                                                                                                    | Data di attivazione dell'apprendistato                                                | Data di termine dell'apprendistato                                                   |
| ondicontaziono doi Sonvizi                                                                                  |                                                                                                    | //                                                                                    | //                                                                                   |
| huicontazione dei Servizi                                                                                   |                                                                                                    | Durata apprendistato                                                                  | Comunicazione obbligatoria                                                           |
| iso                                                                                                    |                                                                                                    | 0                                                                                     |                                                                                      |
| enimel Civinesia di clinesse ad autombo Colus Dendinestanines en endere effettive                           | Ci audio she i annisi al luuna i annisi alla farmatione e la companyata disabilità persona                                                                                                    | Stato del servizio                                                                    | 0                                                                                    |
| nie: a norda a ciccale su pasance salva renolconcazione per rendere enecuve<br>fiche effettuate sui servizi | essere rediciontati in modo disgiunto. La richiesta di liquidazione el eservizi al lavoro può<br>essere refettuata in modo disgiunto. La richiesta di liquidazione dei servizi al lavoro può<br>essere effettuata in modo distinto e antecedente alla richiesta di liquidazione dei servizi | Inserito in una richiesta di Liquidazione                                             |                                                                                      |
|                                                                                                    | alla formazione.                                                                                                    | Cessazione Anticipata                                                                 |                                                                                      |
| izione sintetica Dote                                                                                       |                                                                                                    | Richiesta di Cessazione                                                               |                                                                                      |
|                                                                                                    |                                                                                                    | Nessuna Cessazione                                                                    |                                                                                      |
| manda                                                                                                    | Titolo Domanda                                                                                                    |                                                                                       |                                                                                      |
| 5                                                                                                    |                                                                                                    | Avviso                                                                                |                                                                                      |
| peratore                                                                                                    | Denominazione                                                                                                    | Per avviare la rendicontazione dei servizi alla formazione e della componente disabil | lità è                                                                               |
| 5                                                                                                    |                                                                                                    | necessario mettere in stato concluso il percorso sulla piattaforma GeFo o SIUF        |                                                                                      |
| <i>a</i>                                                                                                    |                                                                                                    |                                                                                       |                                                                                      |
| te Fiscale                                                                                                  | Partita Iva                                                                                                    | Servizi di formazione                                                                 |                                                                                      |
|                                                                                                    | 01235680137                                                                                                    | # ^ ID CORSO 		 ID SEDE 		 ORE DI FORMAZIONE INTERNA FRUITE 		 ORE DI FI              | ORMAZIONE ESTERNA FRUITE ♦ TOTALE ORE RICONOSCIBILI ♦ STATO DEL CORSO ♦              |
| de                                                                                                    | E-mail per comunicazioni *                                                                                                    | 1 1042 292116 100 150                                                                 | 440 Inserito in una richiesta di Liquida                                             |
| 16                                                                                                    | aaa@aa.aa                                                                                                    |                                                                                       |                                                                                      |
| iditamento alla Formazione Sezione A                                                                        | Tipologia soggetto beneficiario                                                                                                    | Avviso                                                                                |                                                                                      |
|                                                                                                    | Fondazioni ITS costituite ai sensi del Decreto del Presidente del Consiglio dei Ministri<br>del 25 gennaio 2008 con sede in Lombardia                                                                                                    | Cliccare su ld Corso per inserire i dati consuntivi del Percorso concluso             |                                                                                      |
| entro cui Rendicontare                                                                                      |                                                                                                    |                                                                                       |                                                                                      |
| 05/2023                                                                                                    |                                                                                                    | Rendicontazione Servizio di Formazione                                                |                                                                                      |
|                                                                                                    |                                                                                                    | Totale Ore Previste                                                                   | Totale Ore riconoscibili                                                             |
| ologia di percorso                                                                                          |                                                                                                    | 440                                                                                   | 440                                                                                  |
| urso dotale del destinatario                                                                                | Contratto di Assunzione                                                                                                    | Percentuale Ore riconoscibili                                                         | Allievo ammesso all'annualità successiva o all'esame?                                |
| corso finalizzato al conseguimento del Diploma di Istruzione Tecnica Superiore                              | Nuovo Contratto                                                                                                    | 100,00                                                                                | No                                                                                   |
|                                                                                                    |                                                                                                    | Totale importo riconoscibile                                                          | Stato del servizio                                                                   |
| prevista della conclusione del PIP                                                                          | Data effettiva della conclusione del PIP *                                                                                                    | 4.900,00 €                                                                            | Inserito in una richiesta di Liquidazione                                            |
| -/                                                                                                    | 28/10/2022                                                                                                    | Rendicontazione Componente disabilità                                                 |                                                                                      |
| i del Dentinotorio                                                                                          |                                                                                                    |                                                                                       |                                                                                      |
| endicontazione della Dote. in                                                                               | BOL, riporterà le informazioni sui                                                                                                    | Riepilogo rendicontazione servizi                                                     |                                                                                      |
|                                                                                                    |                                                                                                    | Valore complessivo del DID rendicentato                                               | •                                                                                    |
| zi di qui l'annrandicta ha fruit                                                                            | o o richiodorò dollo chogiticho qui                                                                                                    | valore complessivo del PIP renulContato                                               | U                                                                                    |

Integrazione Documenti 🗗

# ^

DESCRIZIONE 🗢

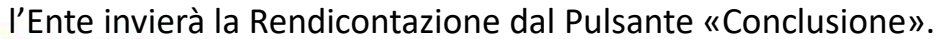

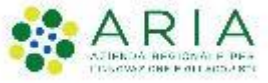

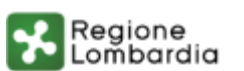

SALVA RENDICONTAZIONE CONCLUSIONE SALVA BOZZA

### **BOL - Richiesta di Liquidazione** (1/2)

ATTO DI ADESIONE UNICO - DATI GENERALI

| Soggetto Beneficiario                      |                                                                             |
|--------------------------------------------|-----------------------------------------------------------------------------|
| ID Domanda                                 | Codice Fiscale                                                              |
| 47822                                      | 01235680137                                                                 |
| ld Operatore                               | Denominazione                                                               |
| 6185                                       | ۱ <u>ــــــــــــــــــــــــــــــــــــ</u>                               |
| ld Sede                                    | Sede Operativa                                                              |
| 292116                                     | Ŕ                                                                           |
| Attenzione:                                |                                                                             |
| Risulta presente un Atto di Adesione Unico | _                                                                           |
| Data del protocollo                        | Numero del protocollo                                                       |
| 17/09/2021 16:07:13                        | E1.2021.0000889                                                             |
| COMPILA ATTO DI ADESIONE UNICO             | DOTAZIONE FINANZIARIA COMPILA PIP RICHIEDI LIQUIDAZIONE SERVIZI SALVA BOZZA |

una nuova compliare la richlesta di Liquidazione i Ente dovra crear domanda e fare click su «Richiedi Liquidazione Servizi». Il modulo Liquidazione accorperà tutti i servizi rendicontati dall'Ente per gli studenti/apprendisti presi in carico in precedenza.

| # <b>^</b> | TIPOLOGIA SERVIZIO 🗢   | ID DOMANDA PIP 🗢 | IMPORTO RICONOSCIBILE 🗢 |
|------------|------------------------|------------------|-------------------------|
| 1          | Componente Disabilità  | 44545            | 320,00€                 |
| 2          | Servizio al Lavoro     | 44545            | 3.000,00€               |
| 3          | Servizio di Formazione | 44545            | 4.900,00€               |
|            |                        |                  | ,                       |

| Liquidazione                                                                                                    |                                                                                                    |
|----------------------------------------------------------------------------------------------------|----------------------------------------------------------------------------------------------------|
| AVVISO:                                                                                                    |                                                                                                    |
| La richiesta di liquidazione dei servizi al lavoro viene effettuata prima dei servizi formativi e<br>non impedisce, al termine del percorso formativo, la rendicontazione e la conseguente<br>liquidazione dei servizi formativi. | La richiesta di Liquidazione importa tutti i servizi rendicontati dall'operator<br>indipendentemente dalla sede operativa. |
| Descrizione sintetica Dote                                                                                                    |                                                                                                    |
| ID Domanda                                                                                                    | Data compilazione                                                                                                    |
| 45725                                                                                                    | 30/01/2022                                                                                                    |
| ID Operatore                                                                                                    | Denominazione                                                                                                    |
| 6185                                                                                                    | FO<br>"FC                                                                                                    |
| Codice Fiscale                                                                                                    | Partita Iva                                                                                                    |
|                                                                                                    | 01.                                                                                                    |
| Id Sede                                                                                                    | E-mail per comunicazioni *                                                                                                 |
|                                                                                                    | 222@22.22                                                                                                    |

Telefono \*

021458745

Nominativo Referente dell'Apprendistato \*

Nominativo Referente dell'Apprendistato

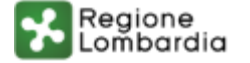

## **BOL - Richiesta di Liquidazione** (2/2)

| LIQUIDAZIONE DOCUMENTI                          |                              |                                |             |
|-------------------------------------------------|------------------------------|--------------------------------|-------------|
| DOCUMENTI                                       |                              |                                |             |
| Documenti                                       |                              |                                |             |
| Documenti da Scaricare                          |                              |                                |             |
| Richiesta di liquidazione dei Servizi           |                              |                                |             |
| Documenti da Caricare                           |                              |                                |             |
| Richiesta di liquidazione dei Servizi firmata * |                              |                                |             |
| CARICA                                          |                              |                                |             |
|                                                 |                              |                                |             |
|                                                 | INDIETRO                     | INVIA AL PROTOCOLLO            | SALVA BOZZA |
| Del Medule dei Degungenti eggennenti egge       | eere le Dich                 | iaata di                       |             |
| Liquidazione e caricarla a sistema firmata o    | care la Rich<br>digitalmente | iesta di<br>e. Per ultimare la |             |
|                                                 |                              |                                |             |

presentazione della stessa sarà necessario cliccare su Invia al Protocollo.

AVVISO PUBBLICO PER LA REALIZZAZIONE DI UN'OFFERTA FORMATIVA IN APPRENDISTATO FINALIZZATA ALL'ACQUISIZIONE DI UN TITOLO DI STUDIO - AI SENSI DELL'ARTT. 43 E 45 D.LGS. 81/2015 ANNO FORMATIVO 2021/2022 DI CUI AL DECRETO DEL 09/08/2021 N. 11051

Andre 18 Magine

Regione Lombardia

### **RICHIESTA DI LIQUIDAZIONE**

ID beneficiario: 6185

IMa sottoscritto/a cognome nome nato/a a Castelbello-Cardes prov. Botzmo il 12/10/1961, e residente a Antegnate prov. Bergamo in Via indirizzo, C.A.P. 25457, CF FRZVBR99L27G393R, in qualità di rappresentante legale

CHIEDO

la liquidazione a titolo di saldo del seguente importo per i seguenti servizi erogati: euro 8.220,00

Consapevole, in caso di dichiarazioni mendaci, della responsabilità penale ex art. 76 del DPR 445/2000, nonché della decadenza dal contributo concesso ex art. 75 DPR 445/2000

DICHIARO

che l'importo richiesto è riferito ai seguenti servizi:

M

| SERVIZIO               | ID DOTE | TOTALE     |
|------------------------|---------|------------|
| Componente Disabilità  | 44545   | 320,00 €   |
| Servizio al Lavoro     | 44545   | 3.000,00 € |
| Servizio di Formazione | 44545   | 4.900,00 € |

 che i servizi erogati sono conformi alle disposizioni dell'Avviso approvato con decreto n. 11051 del 09/08/2021 e agli standard regionali;

 che i servizi erogati sono documentati secondo le indicazioni contenute nel sopractato Avviso e nel Manuale Operatore e che la retativa documentatione è conservata in originale presso FONDAZIONE MINOPRIO ISTITUTO TECNICO SUPERIORE<sup>®</sup> FRE BISEVITA<sup>®</sup> FONDAZIONE MINOPRIO:

 til essere consapevole che i documenti comprovanti l'erogazione dei servizi possono essere richiesti da Regione Lombardia in qualunque momento;

 In non aver percepito altre forme di finanziamento pubblico o privato per l'erogazione dei servizi richiesti con la presente domanda di liquidazione

Luogo e Data

Documento firmato elettronicamente ai sensi del D.Lgs. 235/2010 o digitalmente ai sensi dell'art. 24 de ID.Lgs.n. 82/2005

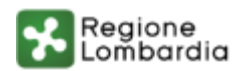

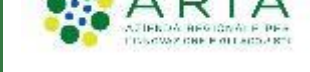

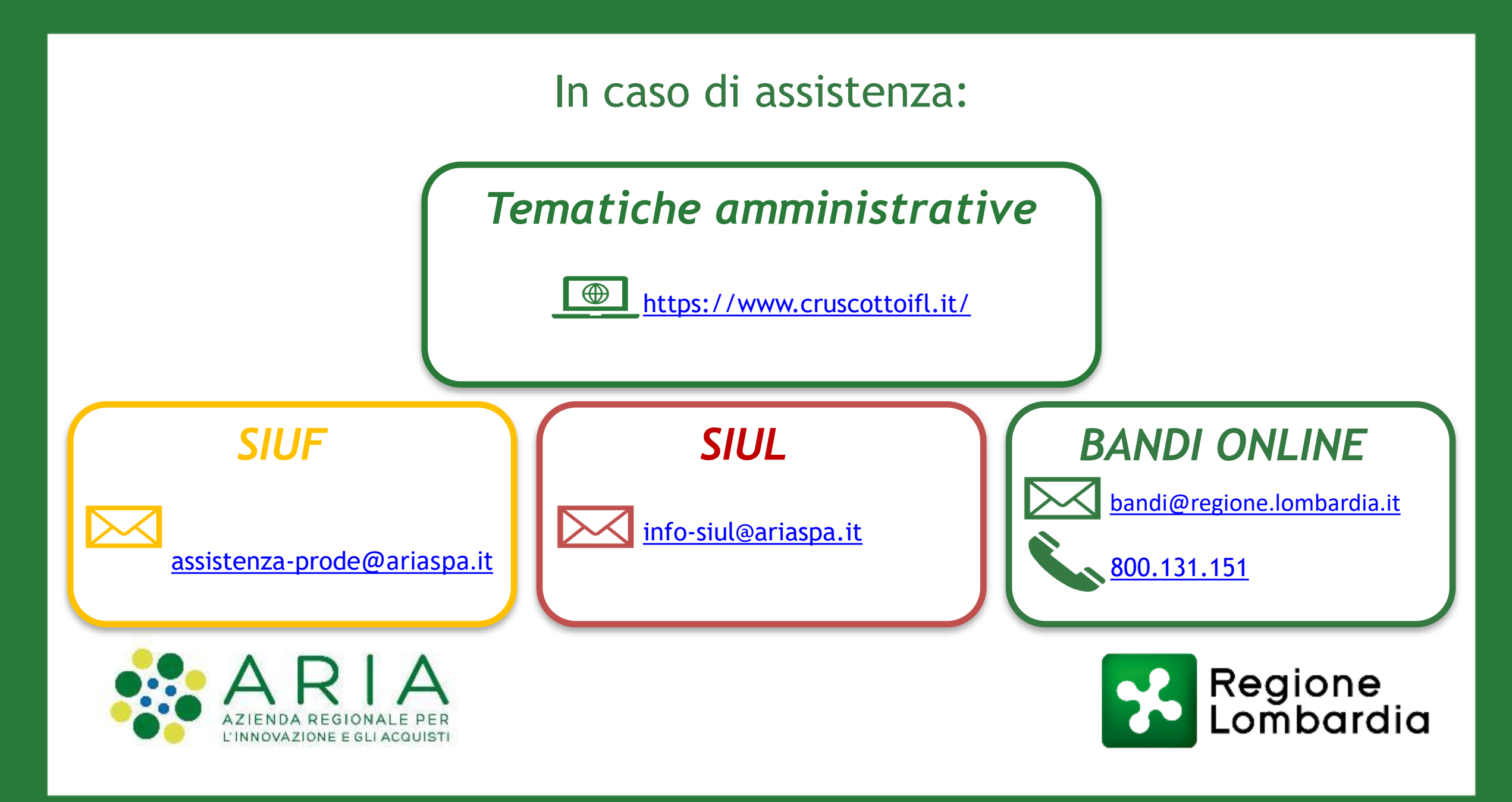